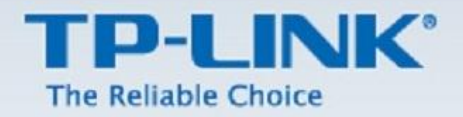

# Universal Repeater Kurulum Dokümanı

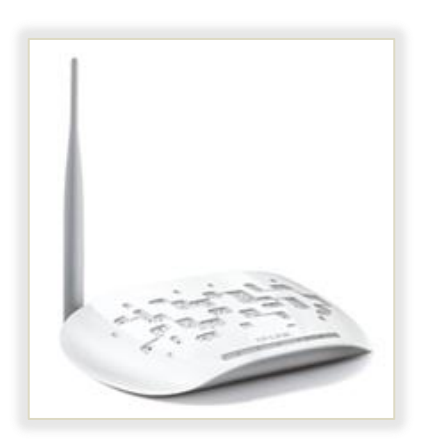

TL-WA701ND

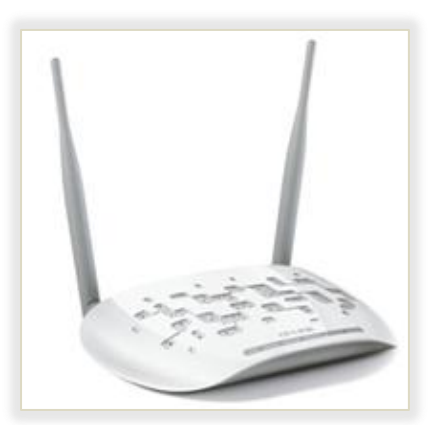

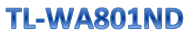

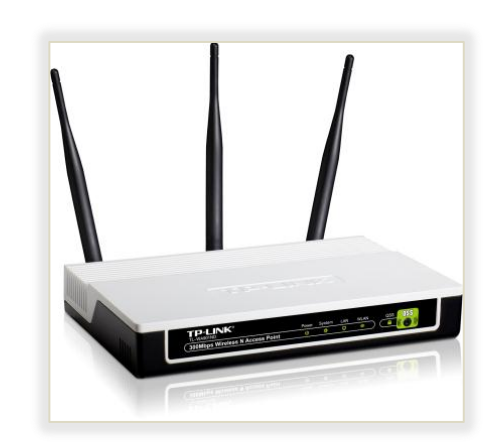

TL-WA901ND

Yukarıda model numaraları yazılı olan cihazların kurulumu için yardımcı dokümandır.

### **Universal Repeater Mod Kurulumu**

#### A. Kurulum Öncesi

#### 1. Statik IP Tanımlama

Cihazın ayarlarını yapılandırabilmeniz için cihazda varsayılan olarak tanımlı IP adresi (ör:192.168.1.254) ile aynı network bloğundan bir IP adresini statik olarak yerel ağ kartınıza tanımlamanız gerekmektedir. Cihazın fabrika ayarlarında tanımlanan arayüz IPsi altındaki etikette yazmaktadır.(aşağıdaki resimdeki gibi cihazın altında bir etiket bulunmaktadır.)

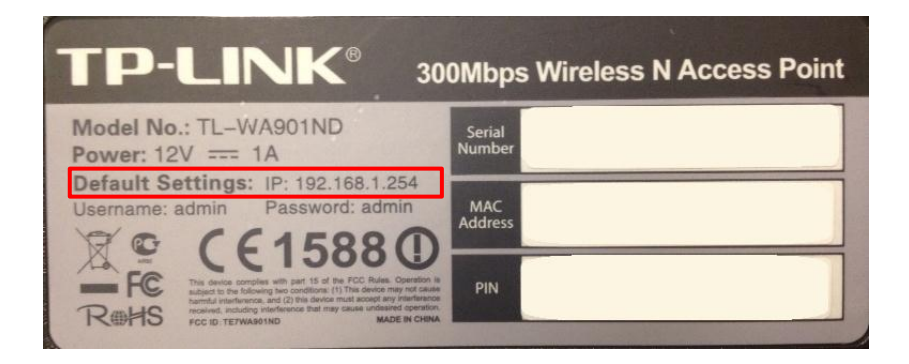

İşletim sisteminize göre aşağıdaki yönergeleri izleyerek bu işlemi yapabilirsiniz.

Öncelikle modem ve bilgisayarınız arasına lütfen bir Ethernet (LAN) kablosu takınız.

Başlat menüsünden Denetim Masası'na giriniz.

2. Denetim Masasından XP ise Ağ Bağlantıları / Vista veya Windows 7 ise Ağ ve Paylaşım Merkezine giriniz.

3. XP'de Ağ Bağlantıları altında / Vista'da Ağ Bağlantılarını Yönet menüsünde / Windows 7'de Bağdaştırıcı

ayarlarını değiştir menüsünden TP-LINK cihazınıza bağlanacağınız ağ adaptörünün (Yerel Ağ Bağlantısı) üzerine sağ tıklayıp özelliklerine giriniz.

4. Ağ bağlantısı özelliklerinde XP ise Internet iletişim kuralları(TCP/IP) / Vista Ve Windows 7 için ise Internet Protokolü sürüm 4(TCP/IPv4) seçeneğine çift tıklayınız.

5. Açılan Internet iletişim kuralları(TCP/IP) veya Internet Protokolü sürüm 4(TCP/IPv4) penceresinde Aşağıdaki IP adresini kullan seçeneğini işaretleyiniz ve aşağısında açılan IP adresi alanına **192.168.1.20** IP adresi giriniz.

6. IP adresi alanı altındaki Alt ağ Maskesi alanına geldiğinizde, burada **255.255.255.0** adresi otomatik olarak gelecektir. Bu alanı değiştirmenize gerek yoktur.

7. Pencerenin sağ altındaki Tamam tuşuna basarak işlemi tamamlayınız.

~ 2 ~

8. Bu işlemleri tamamladıktan sonra, internet tarayıcınızı (Internet Explorer, Firefox vb.) açarak http://192.168.1.254 adresinden cihazın web arayüzüne erişebilirsiniz.

| Window                                                                                           | /s XP için                                                      |      | Windows Vista v                                                                         | veya Windows 7 için                                                         |
|--------------------------------------------------------------------------------------------------|-----------------------------------------------------------------|------|-----------------------------------------------------------------------------------------|-----------------------------------------------------------------------------|
| Internet İletişim Kuralları (                                                                    | TCP/IP) Özellikleri                                             | 2    | Internet Protokolü sürüm 4 (TCP/I                                                       | Pv4) Özellikleri                                                            |
| Genel                                                                                            |                                                                 |      | Genel                                                                                   |                                                                             |
| Ağınız destekliyorsa, IP ayarlannı<br>sağlayabilminiz, Aksi halde, IP ay<br>başvurmanız gerekir. | n otomatik olarak atanmasını<br>yarlarınız için ağ yöneticinize |      | Ağınız destekliyorsa, IP ayarlarını<br>sağlayabilirsiniz. Aksi halde, IP ay<br>gerekir. | n otomatik olarak atanmasını<br>varlarınız için ağ yöneticinize başvurmanız |
| Otomatik olarak bir IP adres                                                                     | i al                                                            |      | 🔘 Otomatik olarak bir IP adresi                                                         | ial                                                                         |
| 💿 Aşağıdaki IP adresini kulları                                                                  | c                                                               |      | — Aşağıdaki IP adresini kullan:                                                         |                                                                             |
| IP adresi:                                                                                       | 192 . 168 . 1 . 20                                              |      | IP adresi:                                                                              | 192 . 168 . 1 . 20                                                          |
| At ağ maskesi:                                                                                   | 255 . 255 . 255 . 0                                             |      | Alt ağ maskesi:                                                                         | 255.255.255.0                                                               |
| Varsayıları ağ geçidi:                                                                           |                                                                 |      | Varsayılan ağ geçidi:                                                                   | · · ·                                                                       |
| O DNS surucu adresni otom                                                                        | stik olarak al                                                  |      | 🔘 DNS sunucu adresini otomati                                                           | ik olarak al                                                                |
| 💿 Aşağıdaki DNS sunucu adr                                                                       | eslerini kullan:                                                |      | <ul> <li>Aşağıdaki DNS sunucu adres</li> </ul>                                          | ilerini kullan:                                                             |
| Yeğlenen DNS sunucusu:                                                                           |                                                                 |      | Tercih edilen DNS sunucusu:                                                             |                                                                             |
| Diğer DNS Sunucusu:                                                                              | · · · · ·                                                       |      | Diğer DNS Sunucusu:                                                                     | · · ·                                                                       |
|                                                                                                  | Gelişmiş                                                        |      | 🔲 Çıkarken ayarları doğrula                                                             | Gelişmiş                                                                    |
|                                                                                                  | Tamam                                                           | ptal | L                                                                                       | Tamam İptal                                                                 |

#### **B.** Kurulum

1. Bilgisayarınızda internet tarayıcınızı (Internet Explorer, Firefox vb.) açınız ve adres satırına cihazın IP adresini giriniz ve **Enter**'a basınız.

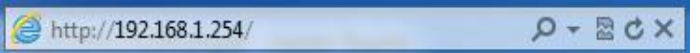

2. Karşınıza çıkan kullanıcı adı ve şifre sayfasında cihaz kimlik bilgilerini giriniz. Cihazın varsayılan kimlik bilgileri altındaki etikette yazmaktadır.

| Windows Güvenliği                                                                                                    |                                                                                                    |
|----------------------------------------------------------------------------------------------------|----------------------------------------------------------------------------------------------------|
| TP-LINK Wireless N Access Point WA901N konumundaki 192.168.1.254<br>sunucusu için bir kullanıcı adı ve parola gereklidir.                                             |                                                                                                    |
| Uyarı: Bu sunucu, kullanıcı adınızın ve parolanızın güvenli olmayan bir<br>şekilde gönderilmesini istiyor (güvenli bir bağlantı olmadan temel kimlik<br>doğrulaması). | TP-LINK <sup>®</sup> 300Mbps Wireless N Access Point                                                                                                    |
| admin<br>•••••<br>Kimlik bilgilerimi anımsa<br>Tamam İptal                                                                                                    | Model No.: TL-WA901ND<br>Power: 12V == 1A<br>Default Settings: IP: 192.168.1.254<br>Username: admin Password: admin<br>Password: admin<br>Password: admin<br>CE 15888 (D)<br>The for the former than to the FCP date. The former than the former than the former the former than the former than the former the former than the former than the former than the former than the former than the former than the former the former th |

3. Arayüzdeki ilk olarak cihazın IP adresini cihazı ekleyeceğiniz network bloğuna göre yapılandırınız. Yapılandırmayı **Network** sayfasından yapınız. Ayarlarınızı yapılandırdıktan sonra **Save** butonuna basarak kaydediniz.

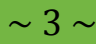

**IP Address** : Buraya cihazı bağlayacağınız networkteki IP bloğundan kullanılmayan bir IP yazınız. (Ör:Cihazın dahil olacağı networkte 192.168.0.0 (1-254 arasında) IP bloğunda. 192.168.0.254 IP adresinin kullanılmadığını öğrendik ve cihaza bu IP yi belirledik.)

Subnet Mask : Network bloğu için belirlenmiş alt ağ maskesidir. (Ör: 192.168.0.0 IP bloğu için otomatik atanan Subnet Mask (Alt Ağ Maskesi) 255.255.255.0 'dır.) Subnet Mask için cihazın bağlanacağı networkteki yapılandırmayı belirleyiniz. (Ör: Cihazın bağlanacağı networkte 192.168.0.0 IP bloğunda ve tanımlı Subnet Mask 255.255.255.0 ise aynı Subnet Mask'ı cihazda tanımlayınız.)

Gateway : Cihazın bağlandığı networkteki ağ geçidi IP adresidir. (Ör:Cihazın bağlandığı networkteki ağ geçidi 192.168.0.1 ise bu kısma yazınız.)

| AN           |                   |
|--------------|-------------------|
| MAC Address: | 64-70-02-83-25-D0 |
| Туре:        | Static IP 🔹       |
| IP Address:  | 192.168.0.254     |
| Subnet Mask: | 255.255.255.0 💌   |
| Gateway:     | 192.168.0.1       |
|              |                   |
|              | Save              |

Karşınıza çıkan uyarı penceresinde Tamam 'a tıklayarak onaylayınız.

| Web sayfa | sından ileti                                                             |
|-----------|--------------------------------------------------------------------------|
| ?         | Modification of LAN Settings will result in the rebooting of the AP, OK? |
|           | Tamam İptal                                                              |

İşlemden sonra cihazınızın açılmasını bekleyiniz. Yeniden başlatma tamamlandıktan sonra yeni tanımlamış olduğunuz IP adresi ile tekrar cihaz arayüzüne girebilmeniz için bilgisayarınızdaki IP adresini de aynı network bloğunda giriniz. (Ör: 192.168.0.254 cihazda yeni belirlediğimiz IP adresi oldu. Bilgisayarınızdaki IP adresini de 192.168.0.20 yapınız.)

~ 4 ~

### www.tp-link.com

| Configurat | ion Complete | d Successful | ly. |  |
|------------|--------------|--------------|-----|--|
| Restarting |              |              |     |  |
| 46%        |              |              |     |  |

4. Cihaz arayüzünde Wireless > Wireless Settings sayfasına tıklayınız.

Operation Mode: Universal Repeater 🔻

seçiniz.

5. (Sadece Yeni Versiyonda) Eğer cihazınız yeni versiyon ise Operation Mode sayfasında

Repeater(Range Extender) - Extend your existing wireless coverage by relaying wireless signal.

butonuna basarak kaydediniz.

#### **Operation Mode**

Please select the proper operation mode according to your needs:

- Access Point Transform your existing wired network to a wireless network.
- Multi-SSID Create multiple wireless networks to provide different security and VLAN groups.
- Repeater(Range Extender) Extend your existing wireless coverage by relaying wireless signal.
- Bridge with AP Combine two local networks via wireless connection.
- Client Acting as a "Wireless Adapter" to connect your wired devices (e.g. Xbox/PS3) to a wireless network.

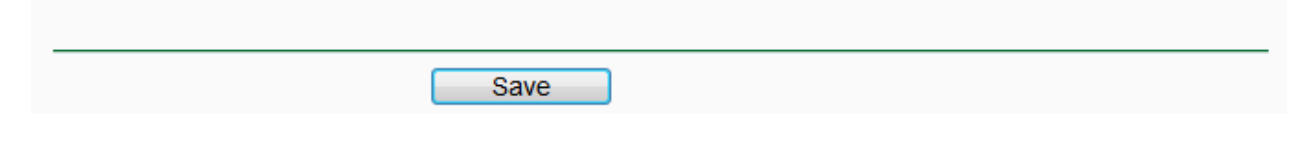

6. (Sadece Yeni Versiyonda) Yapılandırma sonrasında karşınıza çıkan uyarı penceresinde Tamam'a basınız ve Restart işleminin bitmesini bekleyiniz.

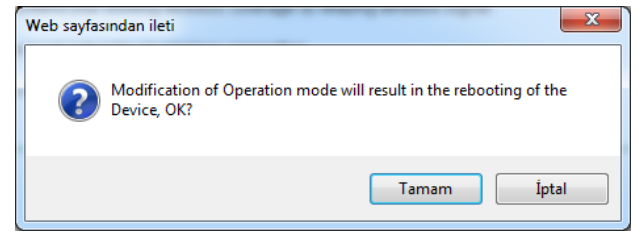

seçiniz ve Save

| Restart       |                   |         |      |
|---------------|-------------------|---------|------|
|               |                   |         | <br> |
| Configuration | Completed Success | sfully. |      |
| Restarting    |                   |         |      |
| 9%            |                   |         |      |
|               |                   |         |      |

7. Kablosuz erişim noktalarını bulmak için **Survey** butonuna basınız ve ardından açılan sayfadan cihazı bağlayacağınzı kablosuz erişim noktasını bulup **Connect** linkine tıklayınız.

NOT : Kablosuz bağlantıda sorun yaşamamanız için bağlantı kurmak istediğiniz kablosuz erişim noktasında kanalı sabitlemeniz önerilir.

NOT : Kablosuz erişim noktası ve access point arasındaki sinyal seviyesi <u>en az 15dB-20dB</u> arasında olmalıdır. Eğer sinyal bu değerin altında ise bağlantıda sorun yaşanabilir. Verimli bir bağlantı için cihazlar arasındaki mesafeyi kısaltın ve sinyal değerini en az 15dB ve üstünde olmasına dikkat edin.

| 🥥 TL-WA901N - Windows Internet Explorer |                    |                          |                           |           |         |          | x       |   |
|-----------------------------------------|--------------------|--------------------------|---------------------------|-----------|---------|----------|---------|---|
| 🥖 ht                                    | ttp:// <b>19</b> 2 | 2.168.0.254/userRpm/popu | upSiteSurveyRpm.htm?iMAC= | urptBssid |         |          |         | 2 |
|                                         |                    |                          |                           |           |         |          |         | * |
|                                         |                    |                          |                           |           |         |          |         |   |
|                                         | AP                 | List                     |                           |           |         |          |         |   |
|                                         |                    |                          |                           |           |         |          |         |   |
|                                         | AP Cou             | nt: 5                    |                           |           |         |          |         |   |
|                                         | ID                 | BSSID                    | SSID                      | Signal    | Channel | Security | Choose  |   |
|                                         | 1                  | 64-70-02-8E-8A-13        | TP-LINK_8E8A13            | 9dB       | 2       | ON       | Connect |   |
|                                         | 2                  | 74-EA-3A-AE-A2-F3        |                           | 15dB      | 4       | ON       | Connect |   |
|                                         | 3                  | 00-E0-4B-81-BB-83        | HTS_Guests                | 10dB      | 6       | ON       | Connect |   |
|                                         | 4                  | 90-F6-52-F6-18-4F        | TP-LINK_2.4GHz_F6184F     | 43dB      | 6       | ON       | Connect |   |
|                                         | 5                  | 64-70-02-72-A8-0D        | TP-LINK_72A80D            | 49dB      | 6       | OFF      | Connect |   |
|                                         |                    |                          |                           |           |         |          |         |   |
|                                         |                    |                          | Refresh                   |           |         |          |         |   |
|                                         |                    |                          |                           |           |         |          |         |   |
|                                         |                    |                          |                           |           |         |          |         |   |
|                                         |                    |                          |                           |           |         |          |         |   |
|                                         |                    |                          |                           |           |         |          |         |   |
|                                         |                    |                          |                           |           |         |          |         |   |
| •                                       |                    |                          |                           |           |         |          |         |   |

#### Eski Versiyonda

#### Eski Versiyonda

| Operation Mode: | Universal Repeater                                                                                      |
|-----------------|----------------------------------------------------------------------------------------------------|
| MAC of AP:      | 90-F6-52-F6-18-4F                                                                                       |
| Region:         | Turkey 👻                                                                                                |
| Warning:        | Ensure you select a correct country to conform local law.<br>Incorrect settings may cause interference. |
| Channel Width:  | 20/40MHz •                                                                                              |
| Max Tx Rate:    | 300Mbps -                                                                                               |
|                 | Enable Wireless Radio                                                                                   |
|                 | Survey                                                                                                  |
|                 |                                                                                                    |

### Yeni Versiyonda

AP List

| AP | Cou | int: | 11 |  |
|----|-----|------|----|--|
|    |     |      |    |  |

| ID | BSSID                            | SSID                  | Signal | Channel | Security     | Choose         |
|----|----------------------------------|-----------------------|--------|---------|--------------|----------------|
| 1  | 74-EA-3A-A4-F1-A0                | HTS                   | 29dB   | 1       | WPA/WPA2-PSK | <u>Connect</u> |
| 2  | 00-1C-A8-AB-FA-04                | midshipist            | 26dB   | 1       | WPA/WPA2-PSK | <u>Connect</u> |
| 3  | 64-70-02-8E-8A-13                | TP-LINK_8E8A13        | 29dB   | 2       | WPA-PSK      | <u>Connect</u> |
| 4  | 00-E0-4B-81-BB-83                | HTS_Guests            | 26dB   | 6       | WPA2-PSK     | <u>Connect</u> |
| 5  | 90-F6-52 <mark>-</mark> F6-18-4F | TP-LINK_2.4GHz_F6184F | 59dB   | 6       | WPA/WPA2-PSK | <u>Connect</u> |
| 6  | 64-70-02-83-25-D0                | TP-LINK_2.4GHz_F6184F | 46dB   | 6       | WPA/WPA2-PSK | <u>Connect</u> |
| 7  | 02-20-40-8E-8D-89                | HPC6BC5E              | 11dB   | 10      | OFF          | <u>Connect</u> |
| 8  | 00-1E-40-66-D8-D9                | ADWORK                | 8dB    | 11      | WPA-PSK      | <u>Connect</u> |
| 9  | 00-1C-A2-A0-B0-B2                | Berat                 | 13dB   | 11      | WPA-PSK      | <u>Connect</u> |
| 10 | 88-53-D4-61-B8-1B                | Danielmert            | 11dB   | 11      | WPA/WPA2-PSK | Connect        |
| 11 | 00-30-54-00-FC-CE                | ERSA                  | 10dB   | 11      | WPA-PSK      | Connect        |

Back

~ 7 ~

#### Yeni Versiyonda

| Repeater Mode:            | 💿 Universal Repeater 💿 WDS Repeater                                                                    |
|---------------------------|----------------------------------------------------------------------------------------------------|
| Wireless Name of Root AP: | TP-LINK_2.4GHz_F6184F (also called SSID)                                                               |
| MAC Address of Root AP:   | 90-F6-52-F6-18-4F                                                                                      |
|                           | Survey                                                                                                 |
| Region:                   | Turkey 👻                                                                                               |
| Warning:                  | Ensure you select a correct country to comply local law.<br>Incorrect settings may cause interference. |
| Channel Width:            | Auto 👻                                                                                                 |
|                           | Fnable Wireless Radio                                                                                  |

8. Ayarları Save butonuna tıklayarak kaydediniz.

Sonrasında çıkan The change of wireless config will not take effect until the AP reboots, please <u>click here</u> to reboot. penceresini şimdilik dikkate almayınız.

9. Cihaza kablosuz bir şifre tanımlayacağız. Wireless > Wireless Security sayfasına tıklayınız. Cihaz varsayılan olarak Disable Security olarak seçili gelmektedir. Cihazı bağlamış olduğunuz erişim noktasındaki şifreleme türünü ve şifreyi öğreniniz ve ilgili kısımlarda ayarlarınızı yapılandırınız. (Ör: Cihazı bağladığımız ağdaki şifreleme türü WPA türünde ve şifresi 05423712'dir. Burada örnek amaçlı WPA türünde bir şifreleme yapılmıştır. Sayfadaki ayarları bağlanmış olduğunuz kablosuz erişim noktasına göre yapılandırınız.

| WPA-PSK/WPA2-PSK                                          |                                                 |
|-----------------------------------------------------------|-------------------------------------------------|
| Version: Automatic -                                      |                                                 |
| Encryption: Automatic                                     |                                                 |
| PSK Password: 05423712                                    |                                                 |
| (You can enter ASCII characters between 8 and             | 63 or Hexadecimal characters between 8 and 64.) |
| Group Key Update Period: 0 (in second, minimum is 30, 0 m | neans no update)                                |

10. Sayfadaki yapılandırmayı tamamladıktan sonra **Save** butonuna basarak ayarlarınızı kaydediniz. Karşınıza çıkan uyarı penceresinde **Tamam** a tıklayarak onaylayınız.

~ 8 ~

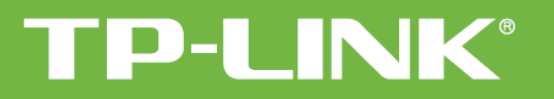

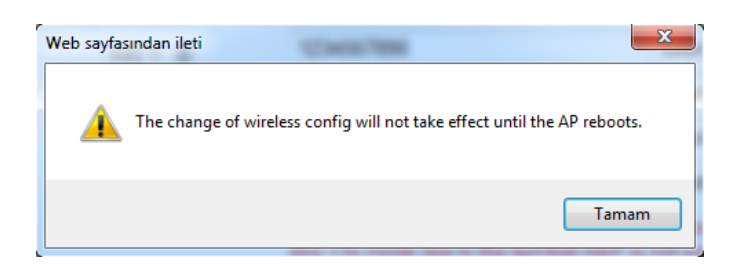

- Sayfadaki uyarı penceresinde click here butonuna tıklayınız.
   The change of wireless config will not take effect until the AP reboots, please <u>click here</u> to reboot.
- 12. Sayfada Reboot butonuna basınız. Çıkan uyarı penceresinde Tamam a tıklayarak onaylayınız.

| Reboot                                  |  |
|-----------------------------------------|--|
|                                         |  |
| Click this button to reboot the device. |  |
| Reboot                                  |  |
|                                         |  |
|                                         |  |
| Web sayfasından ileti                   |  |
| Are you sure to reboot the AP?          |  |
| Tamam İptal                             |  |

13. Bu işlemden sonra cihazın yeniden açılmasını bekleyiniz. **Restart** tamamlandıktan sonra cihazınızın **Universal Repeater** modunda kurulumu tamamlanacaktır.

| Restart    |  |  |  |
|------------|--|--|--|
|            |  |  |  |
| Restarting |  |  |  |
| 19%        |  |  |  |
|            |  |  |  |

• Tüm cihazlarınızı ayarladıktan sonra yerel ağ kartınıza atadığınız Statik IP ayarını (<u>varsayılan Otomatik</u> <u>olarak bir IP adresi al</u>) önceki ayarına getirmeyi unutmayınız.

~ 9~

TP-LINK ürünlerini tercih ettiğiniz için teşekkür ederiz.

Saygılarımızla.